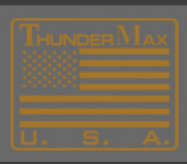

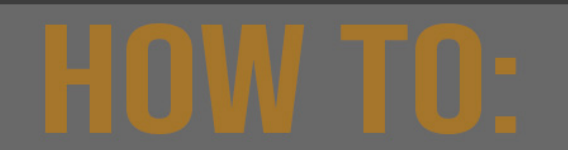

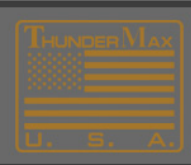

## How to Install ThunderMax Software Online

Go to www.Thunder-Max.com

Click on 'Support' on the home page.

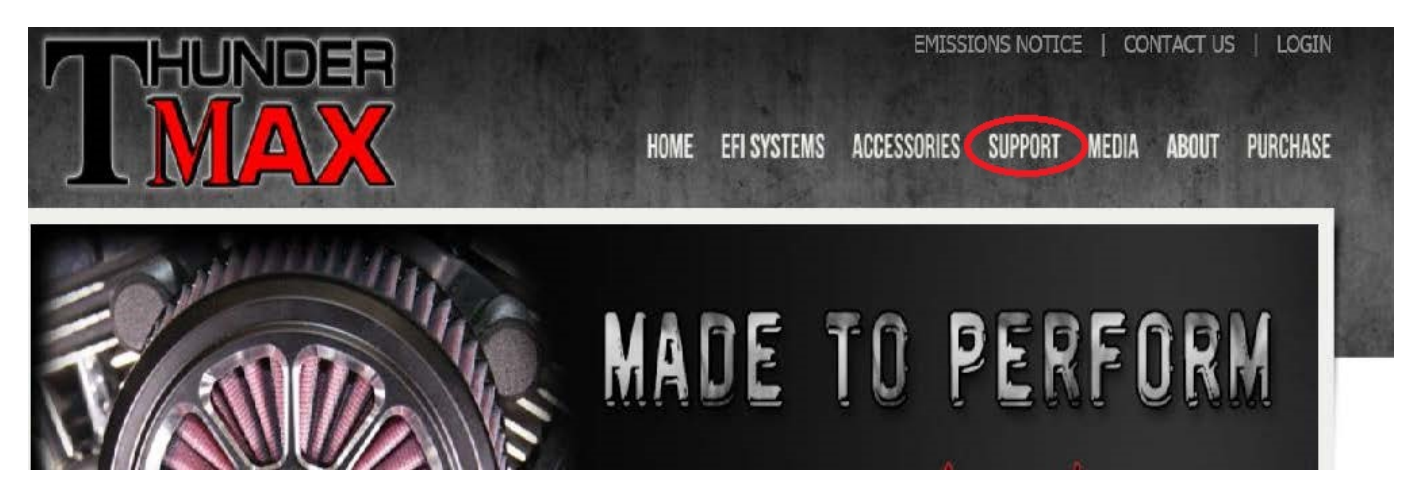

Now go to the left side of the page and click on 'Software'

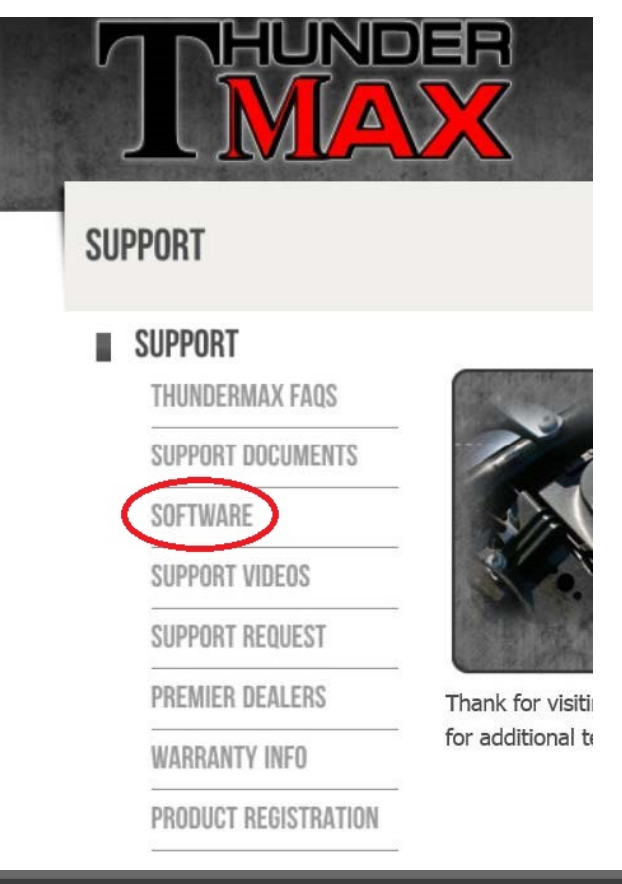

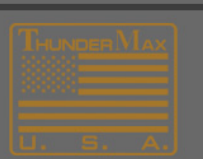

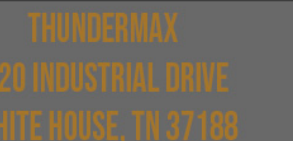

SUPPORTQYTHUNDEREMAXROM Supportquinderemaxrom (orthunderemaxrof)

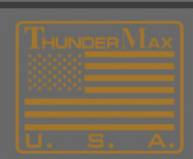

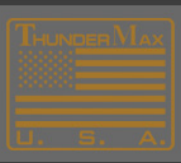

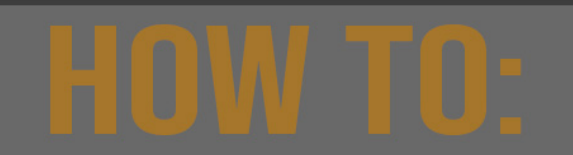

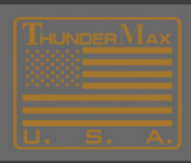

From here, choose the correct software for your application. Then click on the picture of the software disc for your application.

| SUPPORT: SOFTWARE | CLICK TO DOWNLOAD |
|-------------------|-------------------|
|-------------------|-------------------|

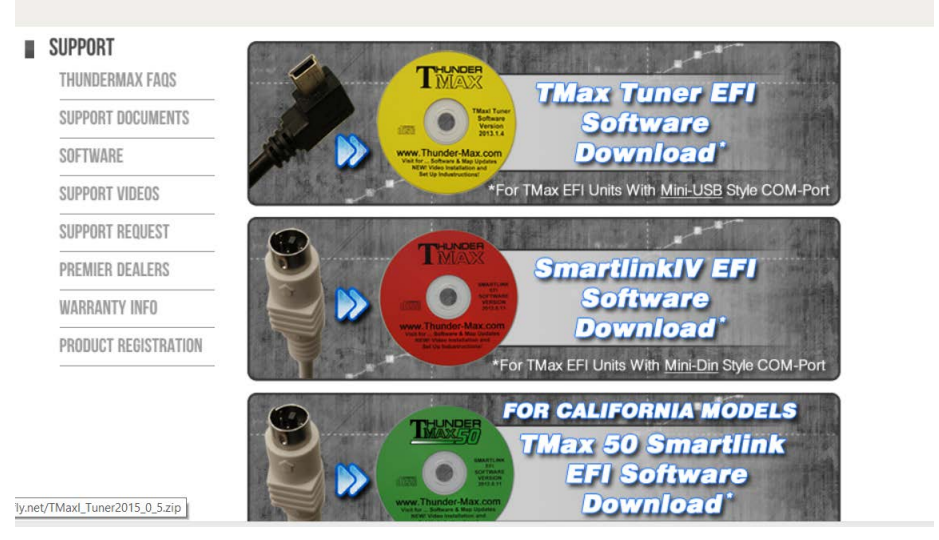

Click on your choice, instructions follow "open" the software will start downloading.

| at should Firefox do with this file?   Open with   Windows Explorer (default)   Save File | <b>TMaxl_Tuner</b><br>which is: Com<br>from: http://s: | 2015_0_5.zip<br>pressed (zipped) Folder (52.4 MB)<br>sdl1.cachefly.net |
|-------------------------------------------------------------------------------------------|--------------------------------------------------------|------------------------------------------------------------------------|
| C Save File                                                                               | Open with                                              | windows Explorer (default)                                             |
|                                                                                           |                                                        |                                                                        |

The following screen will appear click on **'setup'** the Application file (.exe)

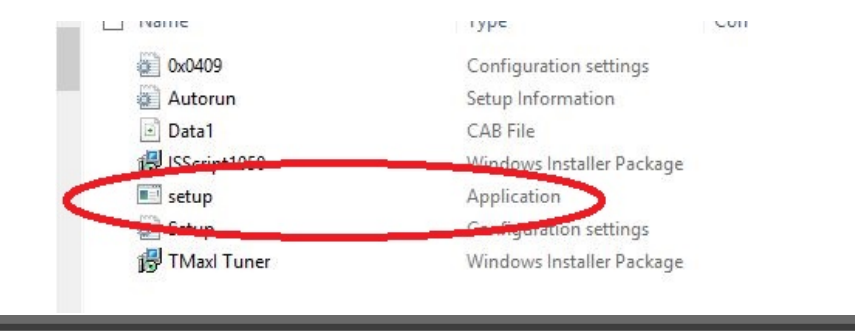

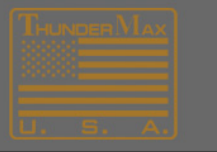

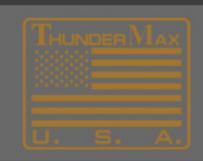

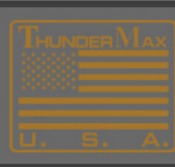

# HOW TO:

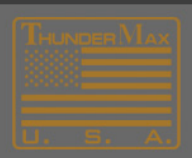

#### Click **'Next'**

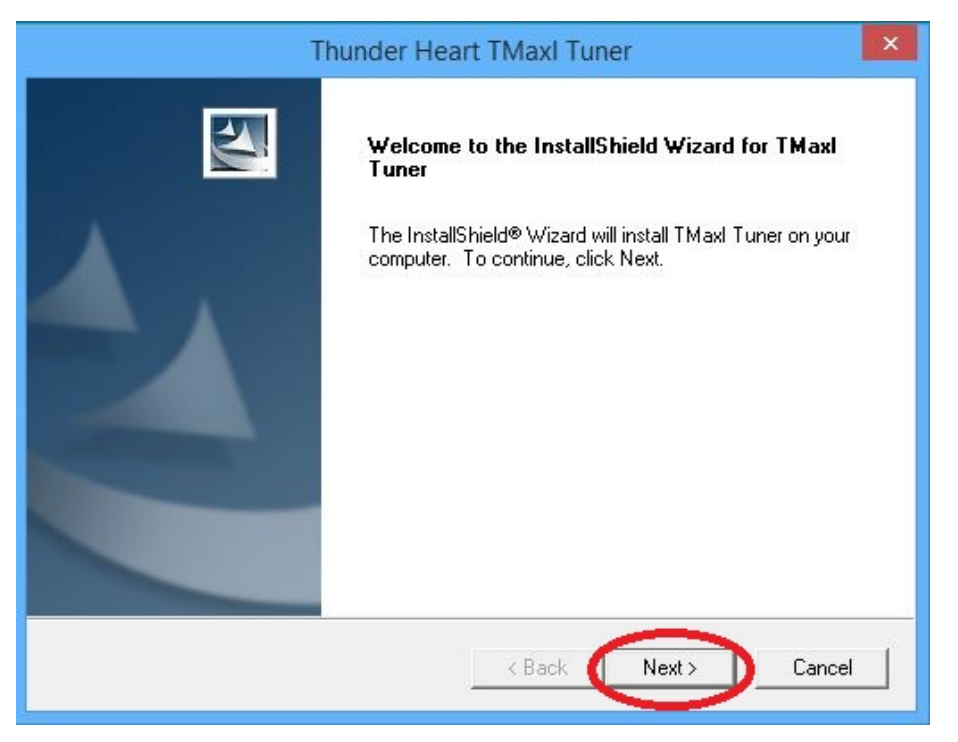

#### Click 'Yes'

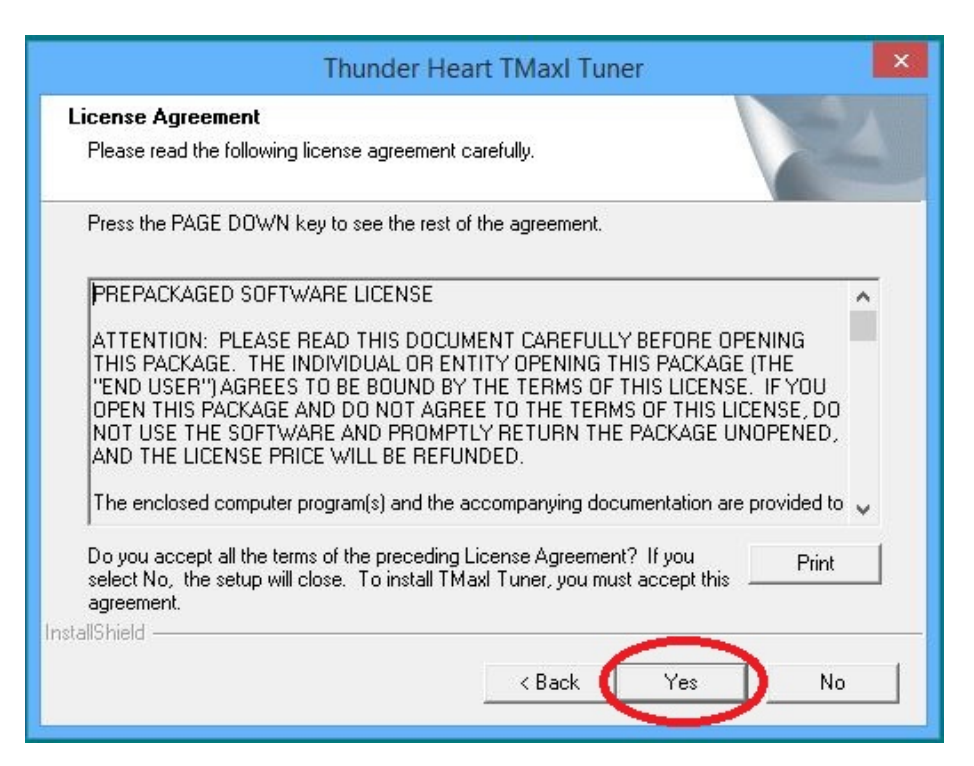

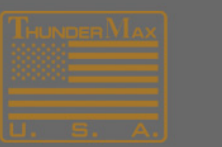

THUNDERMAX 1201NDUSTRIAL ORIVE WHITE HORS: 17187488 IPPORIECT HUNDER-MAX.COM WWW.THUNDER-MAX.COM Conthunder-Maxeel

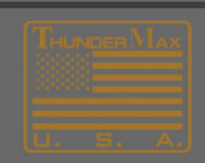

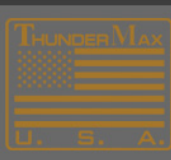

# HOW TO:

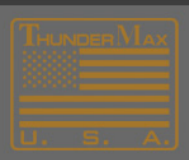

### Click **'Next'**

| Thunder He                                                                   | art TMaxl Tuner               | ×                 |
|------------------------------------------------------------------------------|-------------------------------|-------------------|
| Choose Destination Location<br>Select folder where setup will install files. |                               | No.               |
| Setup will install TMaxl Tuner in the following                              | ı folder.                     |                   |
| To install to this folder, click Next. To install to<br>another folder.      | o a different folder, click l | Browse and select |
|                                                                              |                               |                   |
| Destination Folder                                                           |                               |                   |
| C:\Program Files (x86)\Thunder Heart\TMa                                     | axlTuner\                     | Browse            |
| stallShield                                                                  |                               |                   |
|                                                                              | < Back N                      | ext > Cancel      |
|                                                                              |                               |                   |

### Click **'Next'**

| Thunder Hear                                                                                                    | TMaxl Tuner                                 |                                                |      |
|----------------------------------------------------------------------------------------------------|---------------------------------------------|------------------------------------------------|------|
| Start Copying Files<br>Review settings before copying files.                                                             |                                             |                                                |      |
| Setup has enough information to start copying the<br>change any settings, click Back. If you are satis<br>copying files. | ne program files. If yes still the setting: | ou want to review or<br>s, click Next to begin |      |
| Current Settings:                                                                                                    |                                             |                                                |      |
| Thunder Heart TMax is ready to install.                                                                                  |                                             |                                                | ~    |
| Please verify the installation path and Pick Nex                                                                         | t to begin installation                     |                                                |      |
| Installation Path<br>C:\Program Files (x86)\Thunder Heart\TMax                                                           | -<br>dTuner\                                |                                                |      |
|                                                                                                    |                                             |                                                | ~    |
| 18                                                                                                    |                                             |                                                |      |
| stallShield                                                                                                    | < Back                                      | Next > Car                                     | ncel |

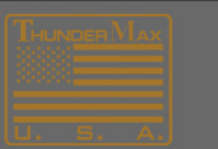

THUNDERMAX 1201 Noust Friandrive Value House, TN 37166 UPPORT©THUNDER-MAX.COM NewW.Thunder-Max.com ©ThunderMaxeet

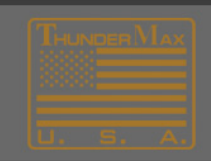

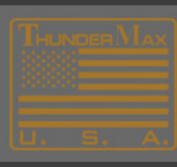

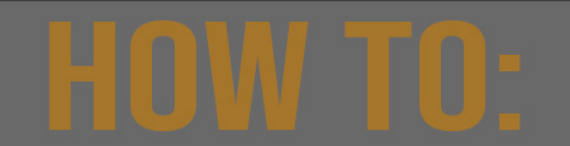

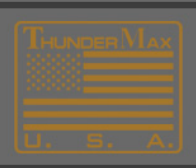

### Shortly this screen dialogue will appear Click 'Finish'

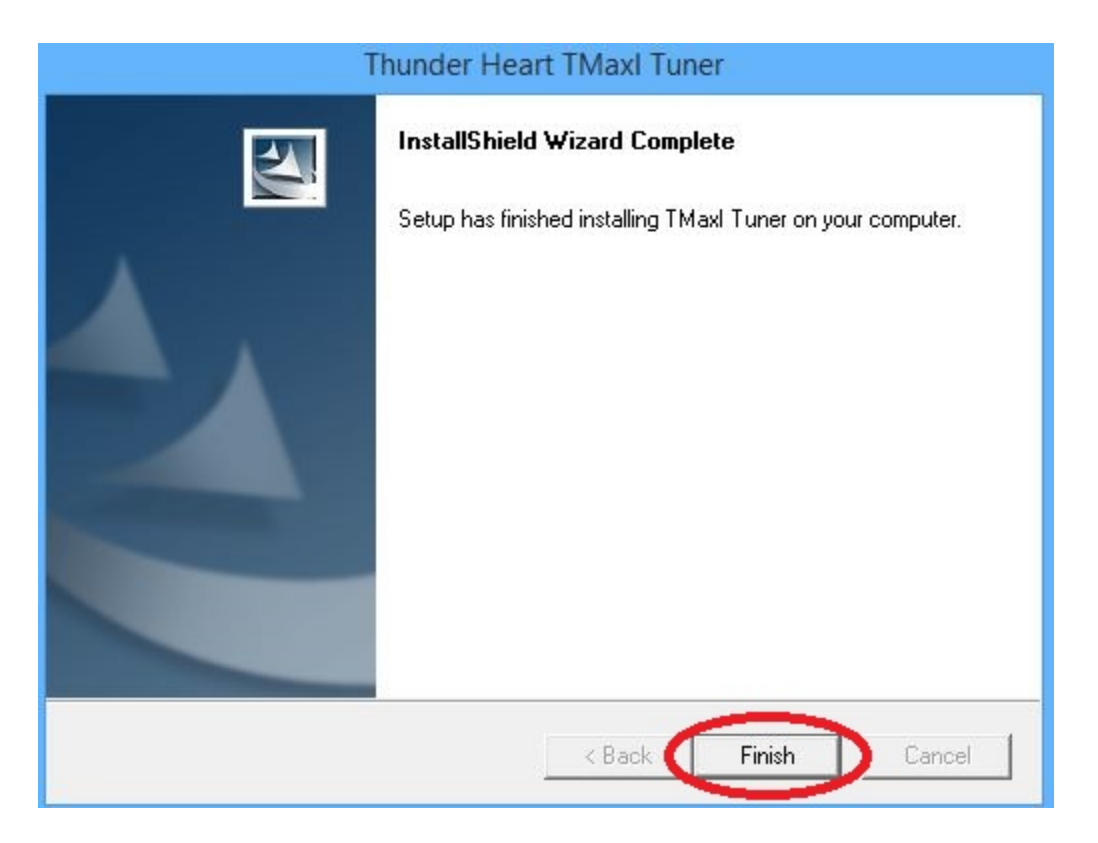

## You should now see a ThunderMax Icon on your Desktop.

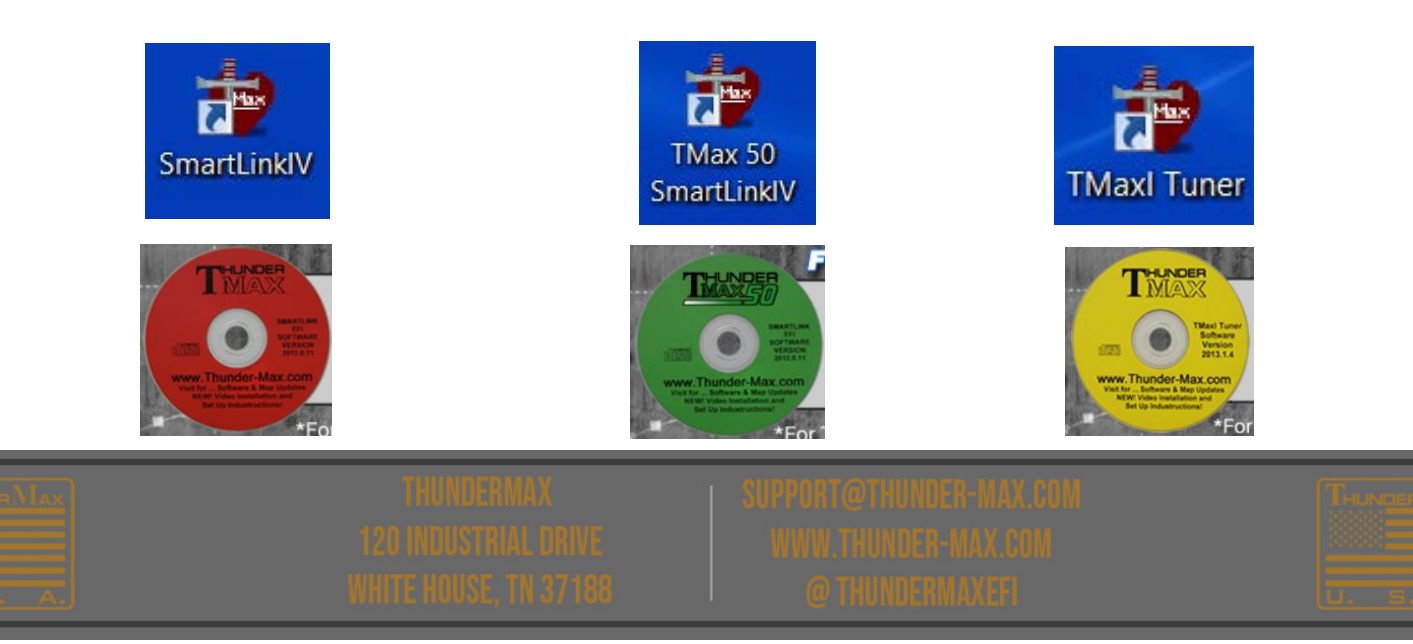